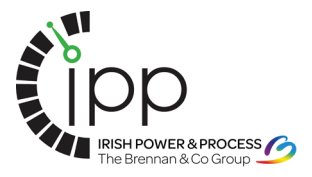

## SET UP SC450 TO READ TEMPERATURE COMPEN-SATED AND TEMPERATURE NON-COMPENSATED CONDUCTIVITY ALONG WITH USP ALARMS

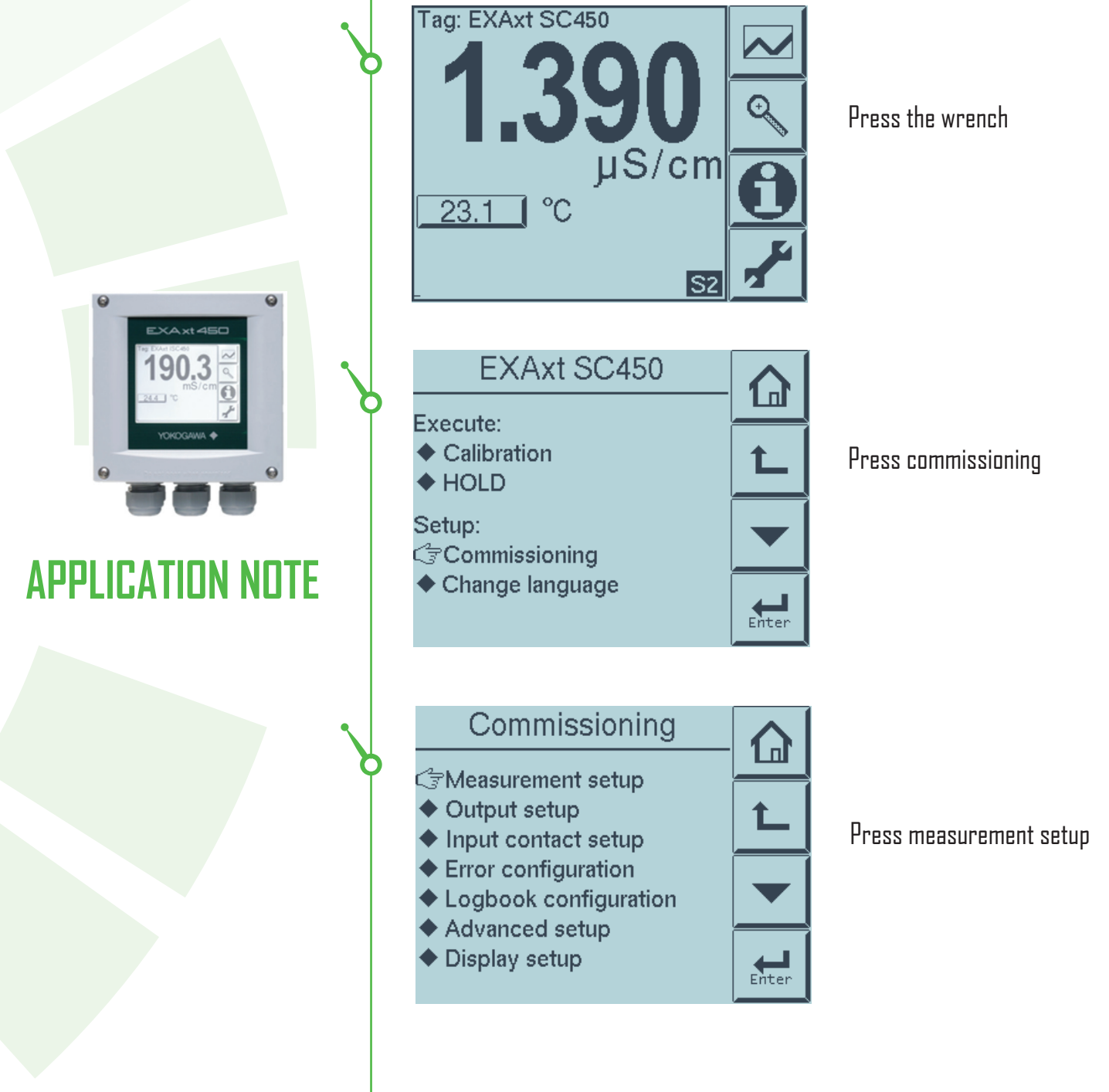

O INSTRUMENTATION

www.irishpowerandprocess.com

NEASURI

The Old School House, Stoneyford, Co Kilkenny t: 056 7700800 f: 056 7700924 e: info®irishpowerandprocess.com w: www.irishpowerandprocess.com

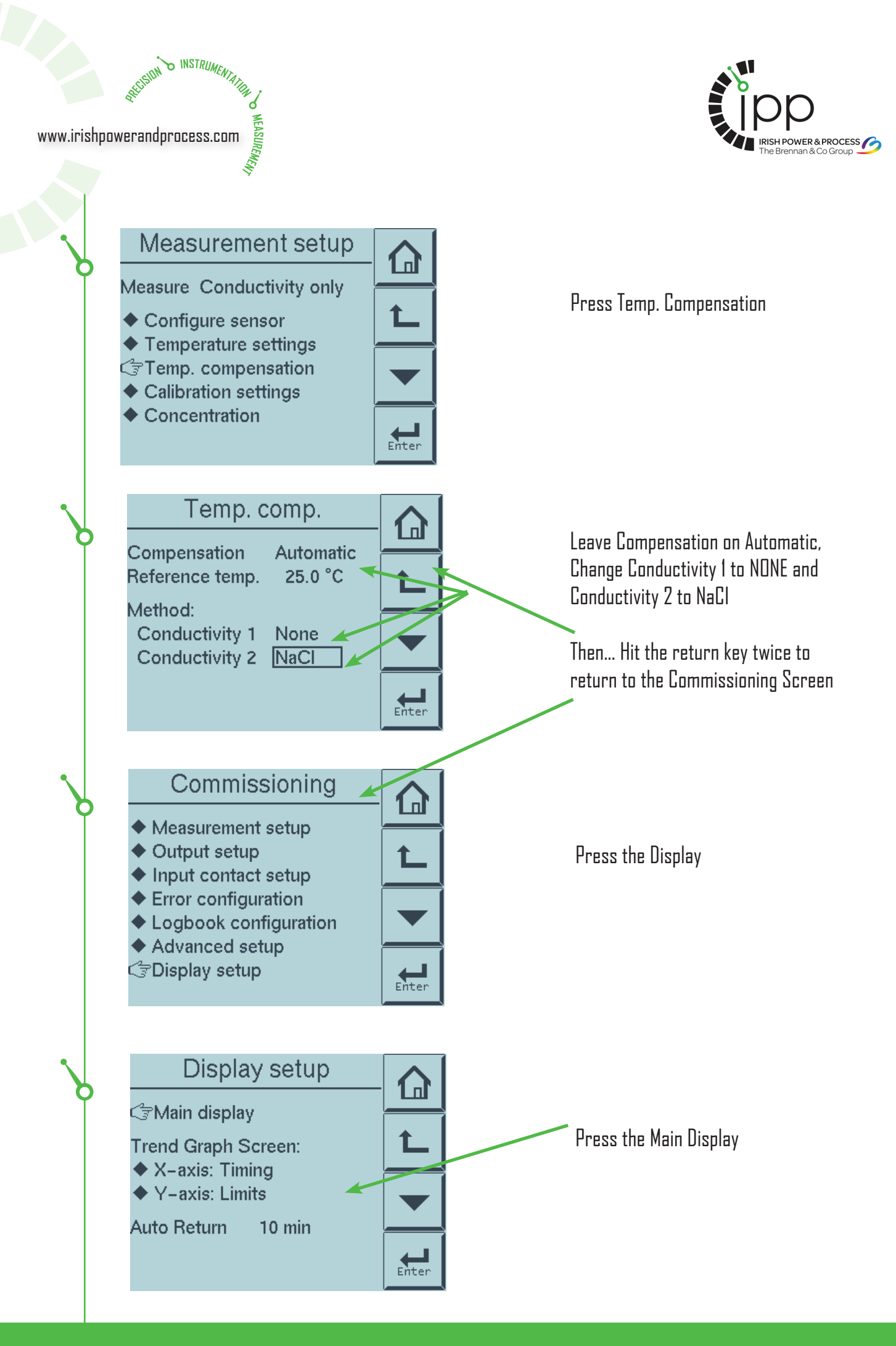

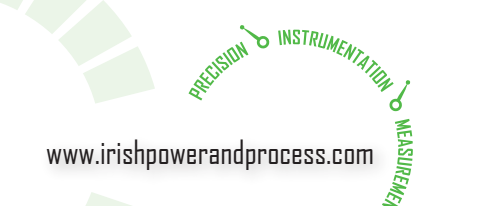

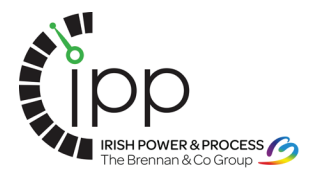

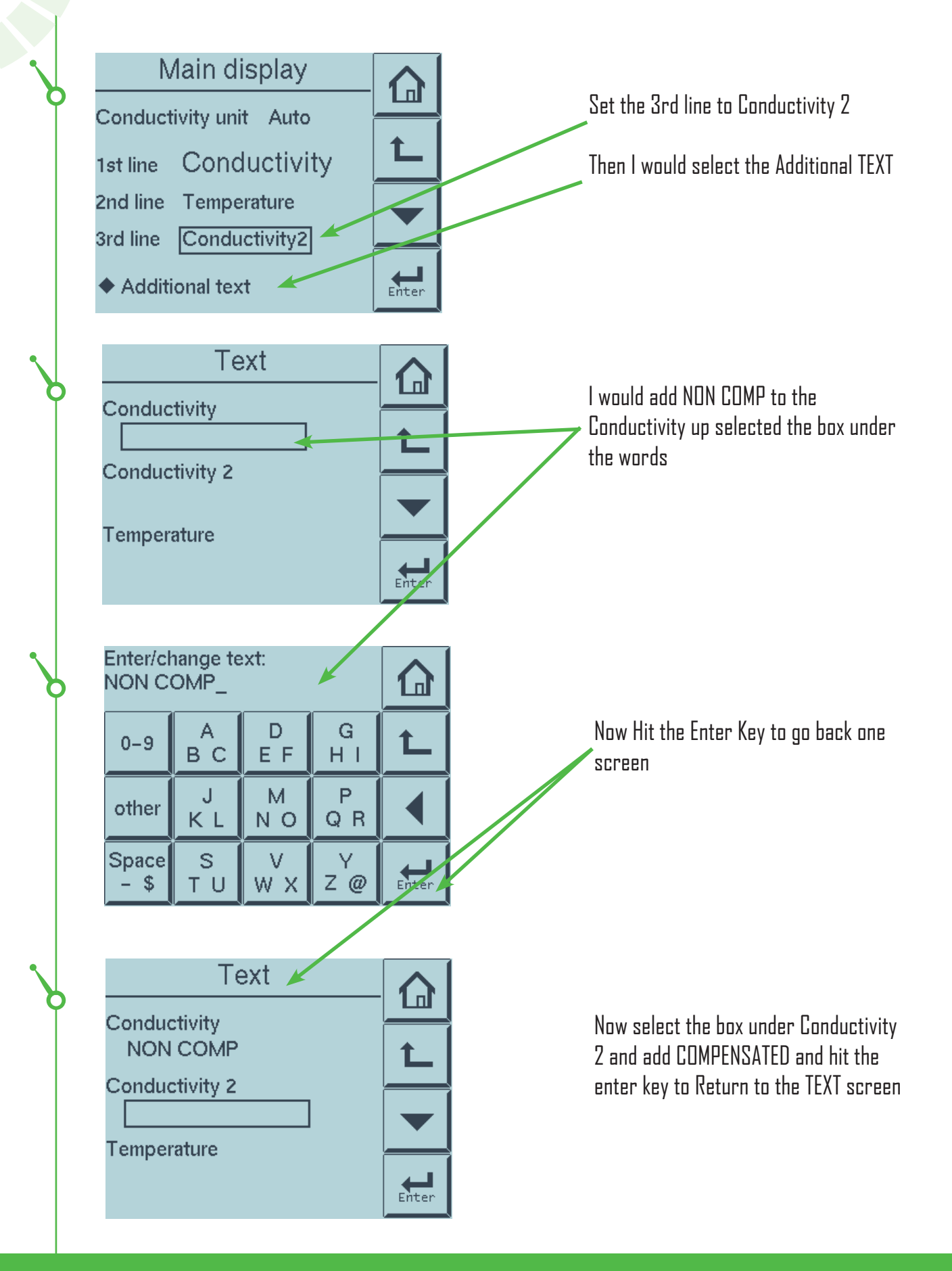

www.irishpowerandprocess.com

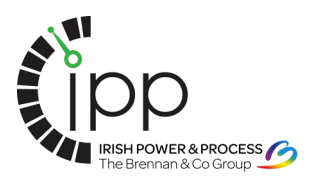

Conductivity NON COMP

O INSTRUMENTATION

Conductivity 2 COMPENSATED Temperature

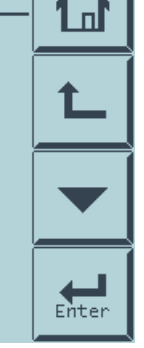

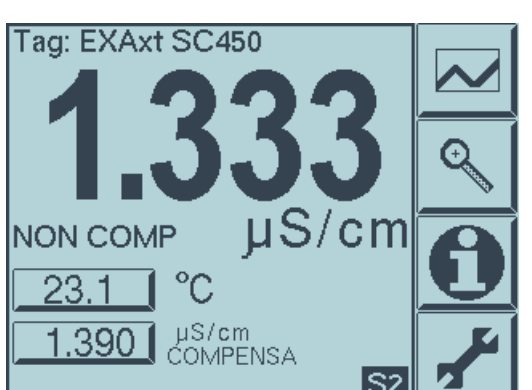

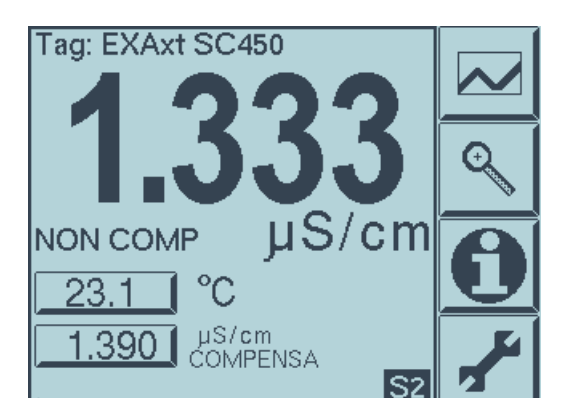

EXAxt SC450 Execute: • Calibration • HOLD Setup: Commissioning • Change language Now Hit the House

So now because of the way we set up the Methods on the TEMP. Comp screen the Main Line on the home screen shows them non-compensated conductivity value and the third line shows them their compensated conductivity reading.

Now below are the setups to set up the USP option if they need it, leaving the Conductivity 1 and Conductivity 2 the way 1 have them set up above with Conductivity 1 set to NONE

Press the wrench

Press Commissioning

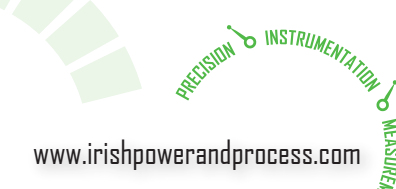

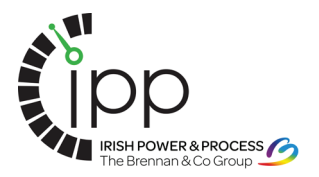

Commissioning

- Measurement setup
- Output setup
- Input contact setup
- Cror configuration
- Logbook configuration
   Advanced setup

Conductivity too high

Conductivity too low

Temperature too high

Temperature too low

Calibr. time exceeded

USP limit exceeded

Polarization detect

(or Concentration)

(or Concentration)

High limit

Low limit

C Next

C Next

Errors

Errors

Commissioning

Measurement setup

Input contact setup
 Error configuration
 Logbook configuration

COutput setup

1/3

250.0 mS

1.000 µS

2/3

Warn

Warn

Warn

Off

Off

Warn

Warn

- Display setup

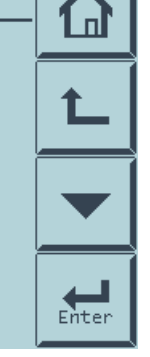

П

Enter

П

Enter

በ

t.

Press Error Configuration

Press Next

Change USP Limit Exceeded to WARN by pressing on the words next to the line and using the up and down arrows.

Now... press the return arrow twice to return to the commissioning screen

Press the Output Setup

Advanced setup
 Display setup
 The Old School House, Stoneyford, Co Kilkenny t: 056 7700800 f: 056 7700924 e: info@irishpowerandprocess.com w: www.irishpowerandprocess.com

www.irishpowerandprocess.com

O INSTRUMENTATION

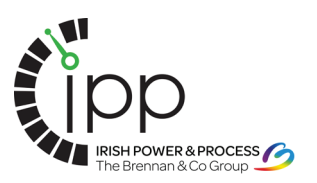

 Output setup

 mA1:
 Output →

 mA2:
 Output →

 S1:
 USP

 S2:
 Alarm →

 S3:
 Off

 S4:
 Fail →

 ◆ Configure Hold
 Enter

S2 (alarm)

Alarm S2
Setpoint 80.0 °C
Direction low
Hysteresis 0.0 °C
Delay time 0.2 s
Expiry time 0.0 s
(0 s = disabled)

Tag: EXAxt SC450 **1.390** µS/cm 23.1 °C 1.390 µS/cm COMPENSA Set SI to USP by using the drop down box next to the line

Set S2 to Alarm, and this screen will pop up. Change the process parameter to temperature, and select Setup alarm.

Set up the alarm parameter to the following: Setpoint 80C, Direction Low, Delay Time 0.2s, Expiry Time o (disabled)

Then... Select the House to return to the main display. The unit is now set for USP alarms as well as Compensated and non Compensated Conductivity readings.